## How do I create an intervention line on the progress monitor report?

- 1. Log into an AIMSweb Progress Monitoring account.
- 2. Click the **Progress Monitor** (blue) tab.
- 3. Click the **Next Score** for a case.
- 4. Find the date you want to enter the intervention and click the I icon.
- 5. Enter a title and description.
- 6. Click Save.

**Note**: The Intervention will restart the ROI on the day the intervention is entered. This will not affect the aimline, only the trend line. If the Goal is changed, the aimline and the trendline will end the old aimsline/trendline and begin anew within a single case.

Article ID: 3938 Last updated: 25 Mar, 2010 Web Support -> AIMSWeb -> Managing Teachers -> How do I create an intervention line on the progress monitor report? https://pearsonassessmentsupport.com/support/index.php?View=entry&EntryID=3938